ЗАО «КАЛУГА АСТРАЛ»

Руководство по работе с требованиями от ФНС в продукте Астрал Отчет

> Версия редакции 1.2.1.1. Дата редакции 07.06.2018

> > Калуга, 2018

# СОДЕРЖАНИЕ

| АННОТАЦИЯ                                                                  | 3  |
|----------------------------------------------------------------------------|----|
| ТЕРМИНЫ И ОПРЕДЕЛЕНИЯ                                                      | 5  |
| 1. ПОРЯДОК ОБРАБОТКИ ТРЕБОВАНИЙ                                            | 6  |
| 2. ФОРМИРОВАНИЕ КВИТАНЦИИ О ПРИЕМЕ                                         | 8  |
| 3. ФОРМИРОВАНИЕ ОТВЕТА НА ВХОДЯЩЕЕ ТРЕБОВАНИЕ «ON_DOCNPNO» (НЕ ПО ФОРМАТУ) | 11 |
| 4. ФОРМИРОВАНИЕ ОТВЕТА ПО ФОРМАТУ НА ВХОДЯЩЕЕ ТРЕБОВАНИЕ «ON_DOCNPNO»      | 15 |
| 5. ИНЫЕ ПАРАМЕТРЫ ОБРАБОТКИ ДОКУМЕНТОВ                                     | 18 |
| 6. СТАТУСЫ ДОКУМЕНТООБОРОТА                                                | 19 |
| ЗАКЛЮЧЕНИЕ                                                                 | 20 |

# Аннотация

Приказ ФНС РФ №ММВ-7-6/168@ от 17.02.2011 Утвердил порядок направления требования о представлении документов и сам порядок представления документов в налоговый орган в электронном виде по каналам связи.

Согласно п. 1 ст. 93 НК РФ, должностное лицо налогового органа, проводящее налоговую проверку, вправе истребовать у проверяемого лица необходимые для проверки документы.

Абонентам операторов ЭДО ФНС РФ направляет требования о представлении документов в электронном виде по телекоммуникационным каналам связи.

В соответствии с Федеральным законом от 28.06.2013 N 134-ФЗ, в течение шести дней с момента отправки вышеуказанного документа налоговым органом налогоплательщик обязан передать по телекоммуникационным каналам связи через оператора электронного документооборота в адрес налогового органа квитанцию о приеме данного документа в электронной форме.

В соответствие с Налоговым кодексом Российской Федерации (часть первая, статья 93.1.) от 31.07.1998 N 146-ФЗ (в ред. от 18.07.2017) лицо, получившее требование о представлении документов (информации), исполняет его в течение пяти дней со дня получения или в тот же срок сообщает, что не располагает истребуемыми документами (информацией).

# Условные обозначения

| Обозначение | Расшифровка                             |
|-------------|-----------------------------------------|
| $\wedge$    | Внимание!                               |
| (+)         | Примечание:                             |
| Текст       | Обозначение компонентов интерфейса,     |
|             | требующих активного воздействия         |
|             | Пользователя (кнопки, флаги и т.д.)     |
| Текст       | Обозначение текста блоков «Внимание!» и |
|             | «Примечание:»                           |

# Термины и определения

**Продукт** – программное обеспечение, web-сервис либо иной продукт, разработанный ЗАО «КАЛУГА АСТРАЛ» и предназначенный для передачи Абонентам.

ФНС – Федеральная налоговая служба.

## 1. Порядок обработки требований

В процессе работы с продуктом Астрал Отчет в адрес налогоплательщика, в составе входящего пакета (файл «ON\_INFSOOB») могут поступить документы (требования), регламентированные <u>Приказом ФНС России от 08.05.2015 N MMB-</u> <u>7-2/189@</u>. В зависимости от типа требования меняется обработка данного требования: формирование квитанций, ответ на требование и т.д. *(Таблица 1.).* 

Таблица 1.

| Требование<br>(КНД) | Содержание требования                                                                                                    | Срок предоставления<br>квитанции                                      | Как отвечать                                                                                                    | Срок предоставления<br>ответа                        |
|---------------------|----------------------------------------------------------------------------------------------------|-----------------------------------------------------------------------|----------------------------------------------------------------------------------------------------|------------------------------------------------------|
| 1165050             | Требование о<br>предоставлении пояснений<br>по НДС (пояснения по<br>разделам 8-12 декларации;<br>по КС; по сведениям,<br>отсутствующим в книге<br>продаж) | б рабочих дней со<br>дня отправки<br>требования<br>налоговым органом. | Ответ необходимо<br>предоставить <u>по</u><br>формату (Приказу ФНС<br>России от 16.12.2016 г.<br>№ММВ-7-15/682@). | 5 рабочих дней с<br>момента получения<br>требования. |
| 1165050             | Требование о<br>предоставлении пояснений<br>по другим декларациям<br>(например, прибыли,<br>имуществу)                                                    | 6 рабочих дней со<br>дня отправки<br>требования<br>налоговым органом. | Ответ необходимо<br>подготовить <u>не по</u><br>формату, (Приказ ФНС<br>России от 29.06.2012 N<br>MMB-7-6/465@)   | 5 рабочих дней с<br>момента получения<br>требования. |
| 1165013             | требование о<br>предоставлении<br>документов (информации)                                                                                                 | 6 рабочих дней со<br>дня отправки<br>требования<br>налоговым органом. | Ответ <u>не по формату</u><br>(Приказ ФНС России от<br>29.06.2012 N MMB-7-<br>6/465@)                             | 5 рабочих дней с<br>момента получения<br>требования. |
| 1165009             | Уведомление о вызове<br>налогоплательщика<br>(плательщика сбора,<br>налогового агента)                                                                    | 6 рабочих дней со<br>дня отправки<br>требования<br>налоговым органом. | Не требует ответа                                                                                                 |                                                      |
| 1160001             | Требование об уплате<br>налога сбора пени, штрафа.                                                                                                    | 1 рабочий день со<br>дня отправки<br>требования<br>налоговым органом. | Не требует ответа.                                                                                                |                                                      |

Дополнительно на электронную почту могут приходить уведомления, содержащие информацию о выставленном ФНС требовании. Пример уведомления выглядит следующим образом *(рис. 1.1.):* 

| Or distribution@report2.keydisk.ru 🗘                                                                                                    |                                                                                                    | + Ora                                                                                                    | етить 🔶 Переслат                                                                                                    | Б 🖾 Архивировать                                                                                                    | 💪 Спам                                                                       | 🛇 Удалить                                                                     | Больше 👻                            |
|----------------------------------------------------------------------------------------------------|----------------------------------------------------------------------------------------------------|----------------------------------------------------------------------------------------------------|----------------------------------------------------------------------------------------------------|----------------------------------------------------------------------------------------------------|------------------------------------------------------------------------------|-------------------------------------------------------------------------------|-------------------------------------|
| Тема Уведомление Астрал_1685_3АС                                                                                                    | 0 "Калуга Астрал"                                                                                                    |                                                                                                    |                                                                                                    |                                                                                                    |                                                                              | 2                                                                             | 3.08.2016 9:12                      |
| Кому Мне                                                                                                    |                                                                                                    |                                                                                                    |                                                                                                    |                                                                                                    |                                                                              |                                                                               |                                     |
| Уважаемый абонент! Доводи                                                                                                    | м до Вашего сведения, что 23.08.20                                                                                                    | 016 г. по телекоммуникационным                                                                                                    | каналам связи о                                                                                                    | ю стороны налог                                                                                                    | ового орг                                                                    | ана в адрес                                                                   | 5                                   |
| налогоплательщика ЗАО "Кал                                                                                                    | туга Астрал" (ИНН: 4029017981, КП                                                                                                    | III: 402901001, Учетная запись:                                                                                                    | Source anone canon                                                                                                    |                                                                                                    | 0                                                                            | зыло напра                                                                    | влено                               |
| документоооорота в адрес на<br>расчетный счет налогоплател<br>требования о предоставлении<br>"Калуга Астрал". Сформирова<br>произвести сеанс связи с сере<br>налогового органа требовани<br>необходимо обратиться в нал | элогового органа квитанцию о прие<br>ньщика, если квитанция о получениі<br>и документов Вам необходимо пер-<br>эть квитанцию о приеме в соответст<br>зером ЗАО "Калуга Астрал". Одновр-<br>ня, и выполнить его условия в срок,<br>логовый орган, направивший получ | еме данного документа в электрс<br>и требования не будет отправлен<br>ейти в систему электронного дою<br>твии с руководством пользовате/<br>еменно с отправкой квитанции с<br>установленный в поступившем д<br>енное требование. С уважением, | нной форме. На,<br>а налогоплатель<br>ументооборота,<br>ия системы элект<br>ледует ознакоми<br>окументе. В случ<br>ЗАО "Калуга Аст | поговыи орган и<br>щиком в указанн<br>произвести сеан<br>ронного докумен<br>ться с содержанн<br>ае несогласия с т<br>рал". | иеет прав<br>ный срок.,<br>с связи с с<br>нтооборот<br>чем получ<br>ребовани | о заблокир<br>Для получе<br>сервером За<br>та. Повторн<br>енного со<br>ем Вам | ювать<br>эния<br>АО<br>ю<br>стороны |
|                                                                                                    |                                                                                                    | Рис. 1.1.                                                                                                    |                                                                                                    |                                                                                                    |                                                                              |                                                                               |                                     |
| Данное                                                                                                    | уведомление                                                                                                    | отправляется                                                                                                    | С                                                                                                    | почтов                                                                                                    | ого                                                                          | ад                                                                            | іреса                               |
| listribution@repo                                                                                                    | ort2.keydisk.ru                                                                                                    | С                                                                                                    | темой                                                                                                    |                                                                                                    | «Уве                                                                         | едомл                                                                         | іение                               |

Астрал\_ХХХХ\_Наименование организации пользователя», в которой ХХХХ - код инспекции, выставившей требование. В теле письма будет указано учётная запись (он же GUID).

Если ответ на требование по предоставлению пояснений к НДС (входящее требование с КНД 1165050) формируется в сторонней программе (например, Налогоплательщик ЮЛ), то в продукте Астрал Отчет для загрузки файла «ON\_OTTRNDS» нажмите на кнопку Сформировать ответ на требование, в таком случае ответ будет сформирован по формату.

В одном входящем требовании от ФНС может прийти n-ное количество файлов с КНД 1165050 и 1165013. В таком случае необходимо будет сформировать ответ на каждое из таких требований.

Если в пакете с требованием содержится файл с КНД 1165050 в формате [\*.pdf] *(рис. 1.2.) с*ледует определить, к какой декларации относится данное требование. Если к декларации НДС, то необходимо сформировать ответ на требование по формату. Если требование не относится к декларации по НДС, то необходимо формировать ответ на требование не по формату.

| 05a3ba67576.pdf |
|-----------------|
|                 |
| ml              |
|                 |
| 1               |

## Рис. 1.2.

Если в пакете с требованием содержатся только файлы с КНД 1165050 в формате [\*.xml] то необходимо формировать ответ на требование по формату.

Если в пакете с требованием содержатся файлы [\*.pdf] и [\*.xml] с КНД 1165050 и у файлов одинаковые имена, то чаще всего они содержат в себе одну и ту же информацию, поэтому достаточно ответить на одно из данных требований *(рис. 1.3.).* 

I165050\_9977\_7724261610997750001\_80a54c6e-b056-43bb-a72a-b0d70b36414a\_20170519\_80a54c6e-b056-43bb-a72a-b0d70b36414a.pdf.p7s
 файлы с одинаковыми
 1165050\_9977\_7724261610997750001\_6711c24c-5e73-4c68-84f7-d4c68e5c8dc7\_20170519\_6711c24c-5e73-4c68-84f7-d4c68e5c8dc7.pdf
 1165050\_9977\_7724261610997750001\_6711c24c-5e73-4c68-84f7-d4c68e5c8dc7\_20170519\_6711c24c-5e73-4c68-84f7-d4c68e5c8dc7.pdf.p7s
 1165050\_9977\_7724261610997750001\_6711c24c-5e73-4c68-84f7-d4c68e5c8dc7\_20170519\_6711c24c-5e73-4c68-84f7-d4c68e5c8dc7.pdf.p7s
 1165050\_9977\_7724261610997750001\_6711c24c-5e73-4c68-84f7-d4c68e5c8dc7\_20170519\_6711c24c-5e73-4c68-84f7-d4c68e5c8dc7.pdf.p7s
 1165050\_9977\_7724261610997750001\_6711c24c-5e73-4c68-84f7-d4c68e5c8dc7\_20170519\_6711c24c-5e73-4c68-84f7-d4c68e5c8dc7.pdf.p7s
 1165050\_9977\_7724261610997750001\_6711c24c-5e73-4c68-84f7-d4c68e5c8dc7\_20170519\_6711c24c-5e73-4c68-84f7-d4c68e5c8dc7.pdf.p7s
 1165050\_9977\_7724261610997750001\_6711c24c-5e73-4c68-84f7-d4c68e5c8dc7\_20170519\_6711c24c-5e73-4c68-84f7-d4c68e5c8dc7.pdf.p7s

Рис. 1.3.

### 2. Формирование квитанции о приеме

Для формирования квитанции о приеме требования перейдите в раздел **Реестр документооборотов**, выберите направление ФНС и откройте раздел **Документы от ФНС** (*рис. 2.1.*).

|                                       |                                                                  |                                                | "Астрал Отчет"               |                                 |                               | - @ ×                                                                   |
|---------------------------------------|------------------------------------------------------------------|------------------------------------------------|------------------------------|---------------------------------|-------------------------------|-------------------------------------------------------------------------|
| Файл Формы Пом                        | лощь                                                             |                                                |                              |                                 |                               | Текущий пользователь _тест_Винегрет_ЮЛ_НП_                              |
| Павный вид                            | 🗋 Мастер импорта 🏾 🎧 Мастер связи                                | Обновить                                       |                              |                                 |                               |                                                                         |
| Направления                           | Реестр документов в ФНС                                          |                                                |                              |                                 |                               |                                                                         |
| Сдача отчетности 🗠                    | 📮 Импорт 📮 Создать 🌓 Провер                                      | ока 🗋 Документы от 🕻                           | HC                           |                                 |                               | За период: Месяц 🗸 🗸                                                    |
| NIL                                   | Декларации (0)                                                   | <b>О</b> Поиск                                 |                              |                                 |                               | ~                                                                       |
|                                       | Запросы на выписку (0)                                           | Статус                                         | Организация/ИП               | ИНН/КПП                         | Код ФНС                       | Текст документа                                                         |
| ΦΗC                                   | Письма (0)                                                       | Не завершен                                    | and Boomper 202, 207,        | THE R. LEWIS CO., LANSING MICH. | 100                           | Документ от ФНС                                                         |
| ्रमा                                  | •• Бходищие (1)<br>Выписки (0)<br>• Письма (0)                   |                                                |                              |                                 |                               |                                                                         |
| ΠΦΡ                                   | Рассылка (0)                                                     |                                                |                              |                                 |                               |                                                                         |
| ASIR A                                | Документы от ФНС (1)                                             |                                                |                              |                                 |                               |                                                                         |
| Росстат                               | Документ Извещение о получении                                   |                                                |                              |                                 |                               | 🛱 Печать 🗋 Экспорт                                                      |
|                                       | В составе пакета отправлены докум                                | енты:                                          |                              |                                 |                               | Содержимое                                                              |
| ц ц ц ц ц ц ц ц ц ц ц ц ц ц ц ц ц ц ц | <u>1165013 9999 96458146649999010</u><br><u>fc5d4bdfb41e.pdf</u> | 01 43b9344d-c576-46                            | 5e-8bbd-fc5d4bdfb41e_201702; | 10 43b9344d-c576-465e-8bbd      | Ŀ                             | E ON_DOCNPNO_964581466499990:<br>1165013_9999_9645814664999901/<br>1000 |
| Лополнительно                         | <u>1165050 9999 96458146649999010</u>                            | 01 ff7cf24a-fe94-452f-                         | 8a9b-7a2a36301f4a 20170210   | ff7cf24a-fe94-452f-8a9b-7a2a3   | 36301f4a.pdf                  | 1165050_9999_9645814664999901                                           |
| Aprioritatione +                      | 1165050 9999 96458146649999010                                   | 01 ff7cf24a-fe94-452f-                         | 8a9b-7a2a36301f4a 20170210   | ff7cf24a-fe94-452f-8a9b-7a2a3   | 36301f4a.xml                  | 1165050_9999_9645814664999901                                           |
|                                       | 1165050 0000 06458146640000010                                   | 01 8181 <del>6</del> 47£-087 <sub>8-</sub> 455 | a_adae_024c56f3f076_20170210 | )                               | Ис56f3f076 р.df<br>Назад к сп | иску                                                                    |

Рис. 2.1.

Далее кликните правой кнопкой мыши по соответствующей записи о требовании в реестре документооборота и выберите пункт **Сформировать** квитанцию (рис. 2.2.).

|                    | "Астрал Отчег" — 🗗 🗙             |                         |                                |               |         |         |                  |           |  |
|--------------------|----------------------------------|-------------------------|--------------------------------|---------------|---------|---------|------------------|-----------|--|
| Файл Формы Пог     | мощь                             |                         |                                |               |         |         |                  |           |  |
| 🎧 Главный вид      | 🗋 Мастер импорта 🎧 Мастер свя    | ази 🗘 Обновить          |                                |               |         |         |                  |           |  |
| Направления        | Реестр документов в ФНС          |                         |                                |               |         |         |                  |           |  |
| Сдача отчетности 🗠 | 🛱 Импорт 📮 Создать 门 Про         | оверка 🕻 Документы от 🤅 | ФНС                            |               |         |         | За период: Месяц | ~         |  |
| NE                 | Декларации (0)                   | О Поиск                 |                                |               |         |         |                  | ~         |  |
|                    | Запросы на выписку (0)           | Статус                  | Организация/ИП                 | ИНН/КПП       |         | Код ФНС | Текст документа  |           |  |
| ΦHC                | Письма (0)                       | Не завершен             | Пометить как прочитанное       |               | 9901001 | 9999    | Документ от ФНС  |           |  |
|                    | <ul> <li>Входящие (1)</li> </ul> |                         | Экспорт                        |               |         |         |                  |           |  |
| ி                  | Выписки (0)                      | <                       | Удалить пакет                  |               |         |         |                  |           |  |
| SILLE              | <ul> <li>Письма (0)</li> </ul>   |                         | Сделать документооборот завери | енным         | -       |         |                  |           |  |
| ΠΦΡ                | Рассылка (0)                     |                         | Сформировать квитанцию о прие  | ме            |         |         |                  |           |  |
| - color            | Документы от ФНС (1)             |                         | Сформировать ответ на требован | ие            |         |         |                  |           |  |
|                    | <ul> <li>Архив (0)</li> </ul>    |                         | Сформировать по формату ответ  | на требование |         |         |                  |           |  |
| Pacera             | Документ Извещение о получении   |                         | Сформировать уведомление об о  | тказе         |         |         | 🖨 Печать         | 🗅 Экспорт |  |

Рис. 2.2.

После формирования квитанции воспользуйтесь Мастером связи для ее отправки.

Открыть Требование для просмотра в формате [\*.pdf] Вы можете на вкладке **Документ** в нижней части рабочей области продукта Астрал Отчет *(рис. 2.3.).* 

|                    |                                                                                                    |                                 | "Астрал Отчет"              |                              |                               | - @ X                                         |
|--------------------|----------------------------------------------------------------------------------------------------|---------------------------------|-----------------------------|------------------------------|-------------------------------|-----------------------------------------------|
| Файл Формы По      | мощь                                                                                                    |                                 |                             |                              |                               |                                               |
| Главный вид        | 🗋 Мастер импорта 🎧 Мастер свя:                                                                                      | зи 🖒 Обновить                   |                             |                              |                               |                                               |
| Направления        | Реестр документов в ФНС                                                                                             |                                 |                             |                              |                               |                                               |
| Сдача отчетности 🗠 | 🛱 Импорт 🗔 Создать 🌔 Прог                                                                                           | верка 🌔 Документы от            | r ΦHC                       |                              |                               | За период: Месяц 🗸                            |
| NE                 | Декларации (0)                                                                                                    | <i>Р</i> Поиск                  |                             |                              |                               | ~                                             |
|                    | Запросы на выписку (0)                                                                                              | Статус                          | Организация/ИП              | ИНН/КПП                      | Код ФНС                       | Текст документа                               |
| ΦHC                | Письма (0)                                                                                                    | Не завершен                     | _тест_Винегрет_ЮЛ_НП_       | 9645814664/999901001         | 9999                          | Документ от ФНС                               |
|                    | Выписки (0)<br>Лисьма (0)<br>Рассылка (0)<br>Документы от ФНС (1)<br>Локумент (0)<br>Документ Извещение о получении | <                               |                             |                              |                               | 🖨 Печать [) Экспорт                           |
| Росстат            | В составе пакета отправлены док                                                                                     | ументы:                         |                             |                              |                               | <ul> <li>Содержимое</li> </ul>                |
|                    | <u>1165013</u><br><u>fc5d4bdfb41e.pdf</u>                                                                           | 43b9344d-c576-4                 | 465e-8bbd-fc5d4bdfb41e_2011 | 70210 43b9344d-c576-465e-8   | <u>'bbd-</u>                  | ON_DOCNPNO_1                                  |
| Дополнительно 🗸    | 1165050                                                                                                    | ff7cf24a-fe94-452               | 2f-8a9b-7a2a36301f4a 201702 | 10 ff7cf24a-fe94-452f-8a9b-7 | a2a36301f4a.pdf               | 1165050_                                      |
|                    | <u>1165050</u>                                                                                                    | ff7cf24a-fe94-452               | 2f-8a9b-7a2a36301f4a 201702 | 10 ff7cf24a-fe94-452f-8a9b-7 | a2a36301f4a.xml               | 1165050_                                      |
|                    | 1165050                                                                                                    | \$1\$1 <del>647f_</del> 9\$7a_4 | nha-adae-024c56f3f076-2017( | 1710 8181f47f_987a_4hha_ada  | -024-5663£076 од<br>Назад к о | нг тарана на на на на на на на на на на на на |

Рис. 2.3.

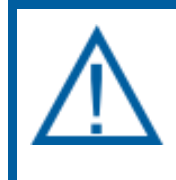

Для просмотра файлов с расширением PDF, необходима программа Adobe Reader. Скачать программу Adobe Reader можно на официальном сайте разработчика <u>http://www.adobe.com</u>

В открывшемся документе будет содержаться текст требования (рис. 2.4.).

| на жел полктопля полктанация<br>+ЕДЕРАЛЬНОЙ НАЛОГОВОЙ СЛУЖБЫ<br>ПО КРУПНЕЙШИМ НАЛОГОПЛАТЕ ЛЬЩИКАМ №6<br>(МИ ФНС Рессия по прутяжития<br>валогоплателициям № 8) |                                             |
|----------------------------------------------------------------------------------------------------|---------------------------------------------|
| ПО КРУПНЕЙШИМ НАТОГОП АНТ ТЫЦИКАМ №8<br>(МИ ФНС России по крупивника<br>влагосиличениям № 8)                                                                   |                                             |
| (МИ ФНС России по крупнойшим<br>пологодлятельникам № 8)                                                                                                    |                                             |
| BAROFOLIATEREMENAM N. 8)                                                                                                    |                                             |
| Jarramsim mp., g. 53, F. Camir-Larapover, 191014<br>Tenedom (812) 272-41-80; Tenedom (812) 272-40-51;<br>www.malog.nu<br>23250/16                              |                                             |
| Nº                                                                                                    |                                             |
| Ha №                                                                                                    |                                             |
| 5.600 Str. 10                                                                                                    |                                             |
|                                                                                                    |                                             |
| В соответствии со статьей 93.1 п.2.                                                                                                    | Налогового кодекса Российской Федерации Ва  |
| необходимо представить в течение 5 д                                                                                                    | ней со дня получения настоящего требовани   |
| следующие неооходимые документы (инф                                                                                                    | ормацию):                                   |
|                                                                                                    |                                             |
|                                                                                                    |                                             |
|                                                                                                    |                                             |
|                                                                                                    |                                             |
|                                                                                                    | CARDINAL PROPERTY AND ADDRESS OF THE OWNER. |
|                                                                                                    |                                             |
|                                                                                                    |                                             |
|                                                                                                    |                                             |
|                                                                                                    |                                             |

Рис. 2.4.

После ознакомления с текстом требования Вы можете направить ответ на него (*Таблица 1*), для этого щелкните правой кнопкой мыши на соответствующей записи о требовании в реестре документооборота и выберите пункт Сформировать ответ на требование либо Сформировать ответ по формату на требование (*рис. 2.5.*).

| Реестр документов в ФНС<br>р Импорт С Создать р Проверка р Документы от ФНС За период: Месяц ~ |                |                              |                                                                                                    |                  |         |                 |         |  |
|------------------------------------------------------------------------------------------------|----------------|------------------------------|----------------------------------------------------------------------------------------------------|------------------|---------|-----------------|---------|--|
| Декларации (0)                                                                                 | <i>Р</i> Поиск |                              |                                                                                                    |                  |         |                 | ~       |  |
| Запросы на выписку (о)                                                                         | Статус         | Организа                     | ция/ИП                                                                                                   | ИНН/КПП          | Код ФНС | Текст документа |         |  |
| Письма (0)                                                                                     | Не завершен    | _тест.<br>Эксг<br>Уда<br>Сде | метить как прочитанное<br>порт<br>алить пакет<br>алать документооборот зави<br>ормировать квитанцию о пр | ршенным<br>жиеме | 9999    | Документ от ФНС |         |  |
| Документы от ФНС (1)                                                                           |                | Cha                          |                                                                                                    |                  |         |                 |         |  |
| <ul> <li>Архив (0)</li> </ul>                                                                  |                | Сфс                          | ормировать ответ на треоо                                                                                | ет на требование |         |                 |         |  |
| Документ Извещение о получении                                                                 |                | Сфо                          | ормировать уведомление о                                                                                 | б отказе         |         | 🛱 Печать 🏳 🕻    | Экспорт |  |

Рис. 2.5.

После формирования ответа на требование воспользуйтесь Мастером связи для его отправки. Подробная информация по формированию ответа на требования представлена в *разделах 3, 4 и 5* настоящего документа.

# 3. Формирование ответа на входящее требование «ON\_DOCNPNO» (не по формату)

Согласно Приказу ФНС России от 17.02.2011 № ММВ-7-2/168@ (ред. от 07.11.2011), налогоплательщику необходимо передать по электронным каналам связи на поступившее требование следующие электронные документы:

- извещение о получении электронного документа формируется автоматически при получении требования в Астрал Отчете); для отправки требуется запустить Мастер связи.
- квитанцию о приеме или уведомление об отказе.

После выделения необходимого требования нажмите кнопку **Документы** от **ФНС** (*рис. 3.1.*).

| Реестр документов в ФНС          |      |                                             |                           |         |                  |   |
|----------------------------------|------|---------------------------------------------|---------------------------|---------|------------------|---|
| 📮 Импорт 🗔 Создать 🌓 Прове       | ерка | Документы от ФНС                            |                           |         | За период: Месяц | ~ |
| Декларации (0)                   | \$   | Сделать документооборот завершенным         |                           |         |                  | ~ |
| Запросы на выписку (0)           | С    | Сформировать квитанцию о приеме             | ИНН/КПП                   | Код ФНС | Текст документа  |   |
| Письма (0)                       | He   | Сформировать ответ на требование            | International Contraction | 1       | Документ от ФНС  |   |
| <ul> <li>Входящие (1)</li> </ul> |      | Сформировать по формату ответ на требование |                           |         |                  |   |
| Выписки (0)                      |      | Сформировать уведомление об отказе          |                           |         |                  |   |
| <ul> <li>Письма (0)</li> </ul>   |      |                                             |                           |         |                  |   |
| Рассылка (0)                     |      |                                             |                           |         |                  |   |
| Документы от ФНС (1)             |      |                                             |                           |         |                  |   |
| <ul> <li>Архив (0)</li> </ul>    |      |                                             |                           |         |                  |   |
| I.                               |      |                                             |                           |         |                  |   |

Рис. З.1.

В выпадающем меню выберите нужный вариант в зависимости от содержания самого требования *(см. таблица 1),* либо воспользуйтесь контекстным меню после нажатия правой кнопки мыши на запись с требованием. В появившемся окне выберите пункт **Сформировать ответ на требование** *(рис. 3.2.).* 

| Реестр документов в ФНС<br>[р] Импорт 🕞 Создать [р] Пров | ерка 🗋 Документы | οτ ΦΗC                       |                  |         | За период: Месяц 🗸 |
|----------------------------------------------------------|------------------|------------------------------|------------------|---------|--------------------|
| Декларации (0)                                           | О Поиск          |                              |                  |         | ~                  |
| Запросы на выписку (0)                                   | Статус           | Организация/ИП               | ИНН/КПП          | Код ФНС | Текст документа    |
| Письма (0)                                               | Не завершен      | Пометить как прочитанное     |                  | 1       | Документ от ФНС    |
| <ul> <li>Входящие (1)</li> </ul>                         |                  | Экспорт                      |                  |         |                    |
| Выписки (0)                                              |                  | Удалить пакет                |                  |         |                    |
| <ul> <li>Письма (0)</li> </ul>                           |                  | Сделать документооборот заве | ршенным          |         |                    |
| Рассылка (0)                                             |                  | Сформировать квитанцию о при | иеме             |         |                    |
| Документы от ФНС (1)                                     |                  | Сформировать ответ на требов | ание             |         |                    |
| <ul> <li>Архив (0)</li> </ul>                            |                  | Сформировать по формату отве | ет на требование |         |                    |
| Документ Извещение о получении                           |                  | Сформировать уведомление об  | отказе           |         | 🛱 Печать 📮 Экспорт |

Рис. 3.2.

Нажмите кнопку Загрузить документы и подготовьте описание (рис. 3.3.).

#### Продукт Астрал Отчет. Руководство по работе с требованиями от ФНС.

### Руководство пользователя

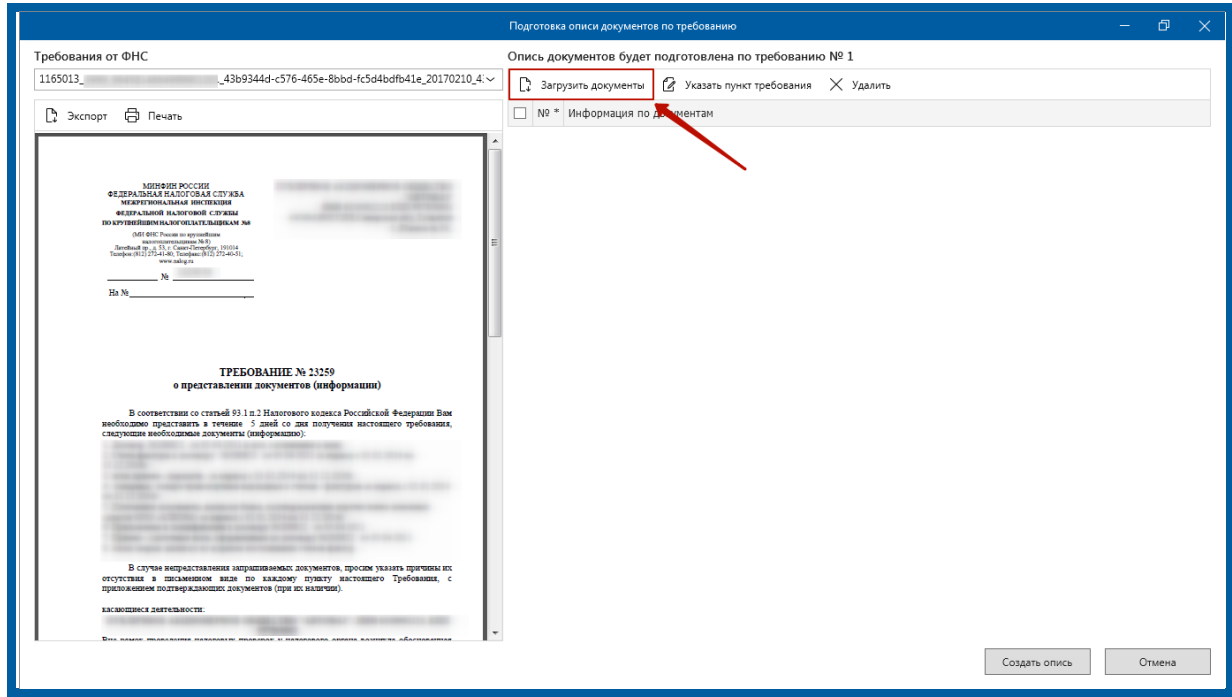

Рис. 3.3.

Заполните необходимые поля после загрузки документа (рис. 3.4.).

|                                                                                                    | Подготовка описи документов по требованию                                                                                                    | - 0 ×      |
|----------------------------------------------------------------------------------------------------|----------------------------------------------------------------------------------------------------|------------|
| Требования от ФНС                                                                                                    | Опись документов будет подготовлена по требованию № 1                                                                                                    |            |
| 1165013_                                                                                                    | []: Загрузить документы 🛙 Указать пункт требования 🗙 Удалить                                                                                                    |            |
| 🗅 Экспорт 🛱 Печать                                                                                                    | □ № * Информация по документам                                                                                                    |            |
|                                                                                                    | □ ◎ 17-05-2018 11-45-18.png                                                                                                    | Не готов ● |
|                                                                                                    | <ul> <li>Код документа</li> <li>9998</li> </ul>                                                                                                    |            |
| МИНФИН РОССИИ<br>ФЕДЕРАЛЬКАЯ НАЛОГОВАЯ СУУКВА<br>МЕРТИРИКАНИКИ ИНСТИКЦИИ                                                                                                    |                                                                                                    |            |
| ордиальной налоговой служые<br>покрупниям налогопальтильникам же                                                                                                    | кнд документа                                                                                                    |            |
| (All Old Pacean no spynamizmu<br>nacroscancalagaman Me 8)<br>Jacobad m., a S.y. Caser-Benefyry, 19104<br>Temploy (2012) 224-446, prospers (31) 222-44-51,                                                                                                    | Наименование, реквизиты<br>документа<br>Поле должно быть заполнено                                                                                                    |            |
| Ne                                                                                                    | Имя файла ЭП нотариуса<br>(при наличии)                                                                                                    | 2          |
| Ha Ne                                                                                                    | Документ-основание<br>(наименование, реквизиты)                                                                                                    |            |
|                                                                                                    | An and because the second second seco |            |
|                                                                                                    |                                                                                                    |            |
| о представлении документов (информации)                                                                                                    |                                                                                                    |            |
| В соответствии со статьей 93.1 п.2 Напотового кодекса Российской Федерации Вам<br>необходимо представить в течение 5 дией со лик получения настоящего преболания                                                                                                    |                                                                                                    |            |
| следующие необходимые документы (ниформацию):                                                                                                    |                                                                                                    |            |
| Contraction of the second second second second second second second second second second second second second s                                                                                                    |                                                                                                    |            |
| - I the second second sec |                                                                                                    |            |
| The second second second second second second                                                                                                    |                                                                                                    |            |
| 1 The same second a size of same time parts                                                                                                    |                                                                                                    |            |
| В случае непредставления запрашиваемых документов, просим указать причаны их<br>отсутствия в письменном виде по клядому пункту настоящего Требования, с<br>понутоковном политемсказающих должного (поня их наличия).                                                                                                    |                                                                                                    |            |
| касающиеся деятельности:                                                                                                    |                                                                                                    |            |
|                                                                                                    |                                                                                                    |            |
|                                                                                                    | Создать опись                                                                                                    | Отмена     |
|                                                                                                    |                                                                                                    |            |

Рис. 3.4.

Укажите наименование, реквизиты документа и пункт требования, к которому относится прикреплённый документ.

При необходимости прикрепите другие страницы (рис. 3.5.).

## Продукт Астрал Отчет. Руководство по работе с требованиями от ФНС.

#### Руководство пользователя

| Подг                                                                                                    | отови | а опис | и документов по требованию                                                      |                                | - 🗆 🗙        |
|----------------------------------------------------------------------------------------------------|-------|--------|---------------------------------------------------------------------------------|--------------------------------|--------------|
| Требования от ФНС                                                                                                    | On    | ись до | жументов будет подготовл                                                        | пена по требованию № 1         |              |
| 116501343b9344d-c576-465e-8bbd-fr~                                                                                                    | C     | 2 3arı | рузить документы 🛛 Указа                                                        | ать пункт требования 🗙 Удалить |              |
| 🗘 Экспорт 🖨 Печать                                                                                                    | V     | N9 *   | Информация по документам                                                        | 4                              |              |
| енцичальная постоях<br>наличиных постоях<br>наличиных наличиных согонда<br>наличиных наличиных согонда<br>наличиных наличиных<br>наличиных постоях<br>наличиных состоях<br>наличиных состоях<br>наличин |       | 1.55   | NO_RASCHSV_<br>КНД документа<br>Документ-основание<br>(наимекование, реквизиты) | 20170116_0F1B1885-9E13-4C16-   | 84DC Готов • |
| In the frame against frame of the frame of the frame of t                                                                                                    | V     | 1.55   | Акт сверки.pdf<br>Добавить страницы документ                                    | 3                              | Готов •      |
| 15.N                                                                                                    |       |        | <ul> <li>Код документа</li> <li>КНД документа</li> </ul>                        | 9998                           |              |
| ТРЕБОВАНИЕ № 12559<br>о представлении документов (анформации)                                                                                                    |       |        | Наименование, реквизиты<br>документа                                            | Реквизиты документа            |              |
| В пототочник на страний 10.1 но 2 Макатовичу надажи В Российский Фодрации Ван<br>инобладание противатие и отноше 3 развёт на раститутелие нартипанти пробладание,<br>сокуучным необходиные допучения (воформацие)                                                                                                    |       |        | Имя файла ЭП нотариуса<br>(при наличии)                                         |                                | C2           |
| The second second second second                                                                                                    |       |        | Документ-основание<br>(наименование, реквизиты)                                 |                                |              |
| В клуми впространских перевляниом для мало, проле залать приме и<br>портато и пакажение защ от валати приту валонето Трабкано, о<br>портато портаналися для от валати (при сталона).<br>На расс пространция паратели програм залонето при сталоно портана<br>избългато с портана портана програм у налонето при сталоно портана<br>избългато портана портана програм у налонето при сталонето портана<br>избългато портана портана програм у налонето при сталонето портана<br>избългато портана портана програм у налонето портана изовено портана<br>избългато портана портана програм у налонето портана изовено портана<br>избългато портана портание портанието с портана избългато с портана избългато<br>портана избългато портана портана и портана и обо рожитето портана избългато портана избългато и портана избълга<br>и портана и портана портана портана и портана и обо рожитето и портана избългато портана избългато и портана и портана и обо рожитето и портана избългато и обо рожитето и портана и портана и обо рожитето и портана избългато и обо рожитето и портана и портана и портана и обо рожитето и портана избългато и обо рожитето и портана избългато и обо рожитето и портана избългато и обо рожитето и портана и портана и обо рожитето и портана и портана и портана и портана и пор                                                                                                    |       |        |                                                                                 |                                |              |

Рис. 3.5.

Согласно формату описи, утвержденному приказом от 9 ноября 2010 г. N MMB-7-6/535@, в описи можно передать следующие виды документов *(Таблица 2.).* 

Таблица 2.

| В виде xml-ф | айла:                                                        |
|--------------|--------------------------------------------------------------|
| 0924         | Счет-фактура                                                 |
| 0925         | Книга покупок                                                |
| 0926         | Книга продаж                                                 |
| 1004         | Журнал полученных и выставленных счетов-фактур               |
| 2181         | Акт приемки-сдачи работ (услуг)                              |
| 2232         | Дополнительный лист Книги покупок                            |
| 2233         | Дополнительный лист Книги продаж                             |
| 2234         | Товарная накладная (ТОРГ-12)                                 |
| 2772         | Корректировочный счет-фактура                                |
| 8888         | Ответ на требование о представлении пояснений                |
| В Виде скан  | – образов:                                                   |
| 0924         | Счет-фактура                                                 |
| 1665         | Товарно-транспортная накладная                               |
| 2181         | Акт приемки-сдачи работ (услуг)                              |
| 2215         | Грузовая таможенная декларация / транзитная декларация       |
| 2216         | Добавочный лист к грузовой таможенной /транзитной декларации |
| 2330         | Спецификация (калькуляция, расчет) цены (стоимости)          |
| 2234         | Товарная накладная (ТОРГ-12)                                 |
| 2745         | Дополнение к договору                                        |
| 2766         | Договор (соглашение, контракт)                               |
| 2772         | Корректировочный счет-фактура                                |

К файлам, содержащим отсканированные изображения, предъявляются следующие требования: расширение имени файла – [\*.tif], [\*.jpg], [\*.pdf], [\*.png]; черно-белое изображение с разрешением отсканированного документа не менее 150 и не более 300 точек на дюйм с использованием 256 градаций серого цвета. Имя файла, представляемого в налоговый орган документа в соответствии с утвержденным форматом для данного документа без расширения и точки

Нажмите кнопку Создать опись (рис. 3.6.).

|                                                                                                    | Подготовка описи документов по требованию —                                                                                                    | σ×      |
|----------------------------------------------------------------------------------------------------|----------------------------------------------------------------------------------------------------|---------|
| Требования от ФНС                                                                                                    | Опись документов будет подготовлена по требованию № 1                                                                                                    |         |
| 1165013_9999_9645814664999901001_43b9344d-c576-465e-8bbd-fc5d4bdfb41e_20170210_4:~                                                                                                    | [] Загрузить документы 🖉 Указать пункт требования 🗙 Удалить                                                                                                    |         |
| Skropt Breats      Mitter Process      Second State      Second State      Seco      | № *         Информация по документая           100         © 17-05-2018 11-45-18.png<br>Добавить страницы документа           •         Код документа           •         Код документа           •         Код документа           •         Код документа           •         Код документа           •         Код документа           •         Код документа           •         Код документа           •         Код документа           •         Код документа           •         Код документа           •         Код документа           •         Код документа | Готов Ф |
| На м                                                                                                    | Документо-основание<br>(наименование, ресвизита)                                                                                                    |         |
| But anyo manager and a start of the start of the start of | Создать опись С                                                                                                    | Этмена  |

Рис. 3.6.

По окончании формирования описи появится информационное сообщение *(рис. 3.7.).* Нажмите кнопку **Да**.

|   | Система "Астрал Отч            | ют" | ×   |
|---|--------------------------------|-----|-----|
| ? | Сформировать опись документов? | Дa  | Нет |

Рис. 3.7.

Представление документов сформировано и готово к отправке через Мастер связи.

## 4. Формирование ответа по формату на входящее требование «ON\_DOCNPNO»

Согласно <u>Приказу</u> ФНС России от 27.12.2017 N MMB-7-6/1096@, налогоплательщику необходимо сформировать опись по новому формату «ON\_DOCNPNO».

Посмотреть формат требования можно в реестре документооборотов, в разделе «Документы от ФНС» – вкладка «Документ». Префикс в имени входящего документа указывает на формат требования. После выделения необходимого требования в реестре, нажмите кнопку **Документы от ФНС** (*рис.* 4.1.).

| Реестр документов в ФНС          |     |                                             |                      |         |                  |   |
|----------------------------------|-----|---------------------------------------------|----------------------|---------|------------------|---|
| 📮 Импорт 📮 Создать 🗋 Прове       | рка | Документы от ФНС                            | 7                    |         | За период: Месяц | ~ |
| Декларации (0)                   |     | Сделать документооборот завершенным         |                      |         |                  | ~ |
| Запросы на выписку (0)           | (   | Сформировать квитанцию о приеме             | ИНН/КПП              | Код ФНС | Текст документа  |   |
| Письма (0)                       | н   | Сформировать ответ на требование            | 10410-4044-10101-001 | 1       | Документ от ФНС  |   |
| <ul> <li>Входящие (1)</li> </ul> |     | Сформировать по формату ответ на требование |                      |         |                  |   |
| Выписки (0)                      | <   | Сформировать уведомление об отказе          |                      |         |                  |   |
| <ul> <li>Письма (0)</li> </ul>   |     |                                             | 1                    |         |                  |   |
| Рассылка (0)                     |     |                                             |                      |         |                  |   |
| Документы от ФНС (1)             |     |                                             |                      |         |                  |   |
| <ul> <li>Архив (0)</li> </ul>    |     |                                             |                      |         |                  |   |
|                                  |     |                                             |                      |         |                  |   |

Рис. 4.1.

В выпадающем меню выберите нужный вариант в зависимости от содержания самого требования *(см. таблица 2),* либо воспользуйтесь контекстным меню после нажатия правой кнопки мыши на запись с требованием. В появившемся окне выберите пункт **Сформировать по формату ответ на требование** *(рис. 4.2.).* 

| Реестр документов в ФНС          |       |                                             |         |         |                  |   |
|----------------------------------|-------|---------------------------------------------|---------|---------|------------------|---|
| 📮 Импорт 🗔 Создать 🌔 Пров        | верка | Документы от ФНС                            | 1       |         | За период: Месяц | ~ |
| Декларации (0)                   |       | Сделать документооборот завершенным         |         |         |                  | ~ |
| Запросы на выписку (0)           | C     | Сформировать квитанцию о приеме             | ИНН/КПП | Код ФНС | Текст документа  |   |
| Письма (0)                       | н     | Сформировать ответ на требование            |         | 1000    | Документ от ФНС  |   |
| <ul> <li>Входящие (1)</li> </ul> |       | Сформировать по формату ответ на требование |         |         |                  |   |
| Выписки (0)                      | <     | Сформировать уведомление об отказе          |         |         |                  |   |
| <ul> <li>Письма (0)</li> </ul>   |       |                                             |         |         |                  |   |
| Рассылка (0)                     |       |                                             |         |         |                  |   |
| Документы от ФНС (1)             |       |                                             |         |         |                  |   |
| <ul> <li>Архив (0)</li> </ul>    |       |                                             |         |         |                  |   |
|                                  |       |                                             |         |         |                  |   |

Рис. 4.2.

Выберите требования на которые требуется сформировать ответ *(рис. 4.3.).* 

| До         | бавить      | Редактировать Удалить | Выгрузить               | Экспорт                            | Копиров        | ать     | Печать                 |                  |
|------------|-------------|-----------------------|-------------------------|------------------------------------|----------------|---------|------------------------|------------------|
| 🕑 От       | четы: Все🗸  |                       |                         |                                    |                |         |                        |                  |
|            | КНД         | Год/Период            | Тип                     | Дата и время создани               | я Налогопл     | ательц  | ик ИНН КПП Получатель  | Выгружено        |
| <b>Φ</b> Η | С           |                       |                         |                                    |                |         |                        | *                |
|            | НДС         |                       | Полготовка ответа на т  | пебование по формати               |                |         | B                      |                  |
|            | 1151001     | 2016 / 2 квар         | nogrotobila otocia na i | peocoanne no popmary               |                |         |                        | 23.09.2016 14:34 |
|            | 1151001     | 2016 / 3 квар         | В документе, получен    | ном от ФНС, содержатся следующие т | ребования:     |         |                        | 28.10.2016 10:50 |
|            | 1151001     | 2016 / 2 квар         |                         |                                    |                |         |                        | 08.11.2016 11:24 |
|            | 1151001     | 2016 / 1 квар         |                         | Файлы требований                   |                | Тип     | Ранее созданные ответы | 06.12.2016 16:43 |
|            | 1151001     | 2016 / 4 квар         | 1 1165050               | ff7cf24a_fe94_452f_8               | 9b-7a2a363     | ndf     | • Новый                | 25.01.2017 14:43 |
|            | 1151001     | 2016 / 2 квар         | 1.1105050_              | _170248-1654-4521-00               | 350-7828505    | pui     | ПОВВИ                  | 27.01.2017 08:53 |
|            | 1151001     | 2016 / 4 квар         | 2.                      |                                    |                | xml     | 🔘 Новый                | 13.02.2017 10:04 |
|            | 1151001     | 2017 / 1 квар         |                         |                                    |                |         |                        |                  |
|            | 1151001     | 2017 / 2 квар         | 3. 1165050_             | 8181fd7f-987a-4bba-                | adae-024c5     | pdf     | 🔘 Новый                |                  |
|            | 1151001     | 2016 / 3 квар         | 4                       |                                    | 0101f          | vanl    | Hazuž                  |                  |
|            | Прибыль     |                       | 4.                      |                                    | _01011         | xmi     | Повыи                  |                  |
|            | 1151006     | 2016 / Сентяб         | 5.1165050_              | CONTRACTOR AND ADDRESS AND         |                | pdf     | 🔘 Новый                | 30.11.2016 09:35 |
|            | 1151006     | 2017 / Январы         |                         |                                    |                |         |                        | 01.03.2017 08:52 |
|            | 1151006     | 2017 / Феврал         | 6.                      | ALL - LABOR OVER DESCRIPTION       | _ef39a         | xml     | ◎ Новый                |                  |
|            | 1151006     | 2018 / Январы         |                         |                                    |                |         |                        |                  |
|            | Бухгалтерск | ая отчетность         | Укажите, на какое тре   | бование необходимо сформировать о  | твет или выбер | оите ра | нее созданный ответ    |                  |
|            | 0710099     | 2016 / Год            |                         |                                    |                |         | Поинать Законть        | 07.03.2017 14:55 |
|            | Ответ на тр | ебование о представ   |                         |                                    |                |         | Ciprilate Sakpelle     |                  |
|            | 1160200     |                       | Ответ-1                 | 20.02.2017 08:38                   | AO "KƏMB       | 3"      | 40271069 40275000 4027 |                  |
|            | 1160200     | 2016 / 4 кварта       | ал Ответ-1              | 20.02.2017 10:11                   | AO "KƏMƏ       | 3"      | 40271069 40275000 4027 | 20.02.2017 14:07 |
|            | 1160200     | 2016 / 4 кварта       | ал Ответ-2              | 20.02.2017 14:30                   | АО "КЭМЗ       | 3"      | 40271069 40275000 4027 | 20.02.2017 14:32 |

Рис. 4.3.

Нажмите на строку с несоответствующим показателем (рис. 4.4.).

| 🤗 Редактор отчетов                                                                      |                                                             |            |                       |                                              |             |                                     |                                    |              |                         |                                  |
|-----------------------------------------------------------------------------------------|-------------------------------------------------------------|------------|-----------------------|----------------------------------------------|-------------|-------------------------------------|------------------------------------|--------------|-------------------------|----------------------------------|
| Отчетность                                                                              | 🚺 Отчеты 🖾 🚺 Отчет 'Ответ на тре                            | бование' 🔛 |                       |                                              |             |                                     |                                    |              |                         | -                                |
| Г<br>Отчеты<br>⊙ Справочники                                                            | Сохранить и<br>Сохранить                                    | Προ<br>Προ | верка<br>верка КС Выг | рузить Жипорт Печать                         | Обновит     | ь Требов                            | ание                               |              |                         |                                  |
|                                                                                         | Список разделов << Раздел 8                                 |            |                       | Раздел 8 «Сведения из к                      | ниги покупо | к» налогово                         | ой деклара.                        | ции по налог | у на до                 | бавле                            |
| Налогоплательщики                                                                       | Раздел 8 Прил 1<br>Раздел 9<br>Раздел 9 Прил 1<br>Раздел 10 | Номер      | Ответ                 | Ошибка <u>?</u>                              |             | Номер счета-<br>фактуры<br>продавца | Дата счета-<br>фактуры<br>продавца | ИНН продавца | Код<br>валюты по<br>ОКВ | Стої<br>фактј<br>коррек<br>(вклю |
| Физические лица                                                                         | Раздел 11<br>Разлел 12                                      | 110        | Не обработано         | 4 Несоответствие конкретных показателей [19] |             | 21                                  | 14.04.2016                         | 1122230000   |                         |                                  |
| Попримости                                                                              | Сведения по КС<br>Сведения, отсутствующие в кн              | 1012       | Не обработано         | 4 Несоответствие конкретных показателей [19] |             | 21                                  | 14.04.2016                         | 1122238400   |                         |                                  |
| Контрагенты<br>Сервисы и настройки<br>Сораека<br>Справка<br>Руководство<br>пользователя | x                                                           |            |                       |                                              |             |                                     |                                    |              |                         |                                  |

Рис. 4.4.

В открывшейся форме нажмите на строку **Несоответствие конкретных показателей** и внесите необходимые правки *(рис. 4.5.).* 

| () Отчетность                       | Отчеты 🖾 🚺 Отчет 'Ответ на тре                               | бование' 🔛             |                                   |             |              |                                    |                               |                       |
|-------------------------------------|--------------------------------------------------------------|------------------------|-----------------------------------|-------------|--------------|------------------------------------|-------------------------------|-----------------------|
| Отчеты<br>Отчеты<br>Э Справочники   | Сохранить и закрыть                                          | ф<br>Добавит<br>строку | Удалить строку                    | Проверка    | Выгрузить    | Экспорт                            | Печать                        | Обновить<br>реквизиты |
| Налогоплательщики                   | Сведения по КС<br>Сведения по книге продаж<br>Иные основания | Вответе                | на требование необходимо у        | Сведения по | контрольн    | ым соотноше<br>к которому даётся п | ениям<br>ряснение, и привести | само пояснение в      |
| • @                                 |                                                              | произвол               | ьной форме.                       |             |              |                                    |                               | Очистить раздел       |
|                                     |                                                              | № n/n                  | Номер контрольного<br>соотношения |             | Пояснение ра | схождений по контр                 | ольным соотношения            | м                     |
| Физические лица                     |                                                              | 1                      | 2                                 |             |              | 3                                  |                               |                       |
| Доверенности<br>2009<br>Контрагенты |                                                              | Доравите               |                                   |             |              |                                    |                               |                       |
| ) Сервисы и настроики               |                                                              |                        |                                   |             |              |                                    |                               |                       |
| ?                                   |                                                              |                        |                                   |             |              |                                    |                               |                       |
| Руководство<br>пользователя         |                                                              |                        |                                   |             |              |                                    |                               |                       |
|                                     |                                                              | -                      |                                   |             |              |                                    |                               |                       |

Рис. 4.5.

Входящее требование может быть представлено в формате [\*.pdf] либо в формате [\*.xml]. Если на требование с расширением [\*.xml] формируется ответ по формату, то Форма подготовки ответа будет иметь следующий вид *(рис. 4.6.)*:

| Редактор отчетов                            | Real Providence of                        |                         |                                | Ene Ene (111 411 (1                                  | IN MAR WAR ONE DAY AND REA MAR A                                                                                                    |
|---------------------------------------------|-------------------------------------------|-------------------------|--------------------------------|------------------------------------------------------|----------------------------------------------------------------------------------------------------|
| Отчеты                                      | Сокранить                                 | Проверка<br>Проверка КС | Выгрузить                      | kenopt<br>kenopt<br>Nevats<br>Ochosits<br>pessidariu |                                                                                                    |
|                                             | Раздел 8<br>Раздел 8 Прил 1<br>Раздел 9   |                         |                                | Сведения по контро                                   | льным соотношениям                                                                                                    |
| 8                                           | Раздел 9 Прил 1<br>Раздел 10<br>Раздел 11 | Ответ                   | Номер контрольного соотношения | Формулировка нарушения                               | Пояснение налогоплательшика по раскождению по контрольным соотношениям                                                                                 |
| Физические лица                             | Pages 11<br>Pages 12<br>Casesuus no KC    | Не обработоно           | 2223                           | Контрольное соотношение №1                           |                                                                                                    |
|                                             | Сведения, отсутствующие в                 | Обработано              | 127                            | Завышение суммы НДС, подлежащей вычету               | Увеличие переменных издержек по отнощению к прибыли привело к снижению налоговой<br>базы. Заплонированы мероприятия по снижению издержек производства. |
| Доверенности<br>Соверенности<br>Контрагенты |                                           |                         |                                |                                                      |                                                                                                    |

Рис. 4.6.

Исходя из того, какие коды содержатся в структуре xml-требования, список в дереве может быть изменен.

При подготовке ответа на требование по формату есть возможность выбрать раздел, по которому даются пояснения:

- сведения по КС;
- сведения по книге продаж;
- иные сведения.

В разделе **Иные сведения** есть возможность предоставить ответ в свободной форме, то есть в форме пояснительной записки.

В Редакторе отчетов нажмите на кнопку **Выгрузить**. Будет сформирован ответ на требование (представление) и далее его можно отправить с помощью мастера связи.

Представление документов сформировано и готово к отправке через Мастер связи.

# 5. Иные параметры обработки документов

В продукте Астрал Отчет при работе с требованием ФНС также реализованы иные параметры обработки документа *(рис. 6.1.).* 

| Реестр документов в ФНС          |                                                               |                                             |   |                          |         |                 |   |  |  |
|----------------------------------|---------------------------------------------------------------|---------------------------------------------|---|--------------------------|---------|-----------------|---|--|--|
| 🛱 Импорт 📮 Создать 🗋 Провер      | Ср Импорт СР Создать С Проверка Д Документы от ФНС За период: |                                             |   |                          |         |                 |   |  |  |
| Декларации (0)                   | \$                                                            | Сделать документооборот завершенным         |   |                          |         |                 | ~ |  |  |
| Запросы на выписку (0)           | С                                                             | Сформировать квитанцию о приеме             |   | ИНН/КПП                  | Код ФНС | Текст документа |   |  |  |
| Письма (0)                       | He                                                            | Сформировать ответ на требование            |   | INVESTIGATION CONTRACTOR |         | Документ от ФНС |   |  |  |
| <ul> <li>Входящие (1)</li> </ul> |                                                               | Сформировать по формату ответ на требование |   |                          |         |                 |   |  |  |
| Выписки (0)                      | <                                                             | Сформировать уведомление об отказе          |   |                          |         |                 |   |  |  |
| <ul> <li>Письма (0)</li> </ul>   |                                                               |                                             | ] |                          |         |                 |   |  |  |
| Рассылка (0)                     |                                                               |                                             |   |                          |         |                 |   |  |  |
| Документы от ФНС (1)             |                                                               |                                             |   |                          |         |                 |   |  |  |
| <ul> <li>Архив (0)</li> </ul>    |                                                               |                                             |   |                          |         |                 |   |  |  |
| L                                |                                                               |                                             |   |                          |         |                 |   |  |  |

Рис. 5.1.

Сделать документооборот завершённым актуально, когда квитанция о приёме, или уведомление об отказе уже отправлены, или требование не подразумевает ответ.

Сформировать уведомление об отказе – актуально в том случае, если требование направлено данному налогоплательщику ошибочно (предназначался другому адресату).

Удалить уведомление об отказе актуально, когда была случайно сформирована квитанция об отказе, и требуется подтвердить приём требования. Данный пункт появляется после того, как сформирована квитанция об отказе. Воспользоваться данной функцией можно до нажатия кнопки Мастер связи.

# 6. Статусы документооборота.

В рамках документооборота с ФНС по обработке требований, регламентированных <u>Приказом ФНС России от 08.05.2015 N MMB-7-2/189@</u>, предусмотрены следующие статусы, которые отображаются в продукте Астрал Отчет в столбце «Статус» *(рис. 6.1.):* 

| Реестр документов в ФНС<br>р Импорт Ср Создать р Проверка р Документы от ФНС За период: Месяц ~ |                |                       |                      |         |                 |   |
|-------------------------------------------------------------------------------------------------|----------------|-----------------------|----------------------|---------|-----------------|---|
| Декларации (0)                                                                                  | <i>р</i> Поиск |                       |                      |         |                 | ~ |
| Запросы на выписку (0)                                                                          | Статус         | Организация/ИП        | ИНН/КПП              | Код ФНС | Текст документа |   |
| Письма (0)                                                                                      | Не завершен    | _тест_Винегрет_ЮЛ_НП_ | 9645814664/999901001 | 9999    | Документ от ФНС |   |
| <ul> <li>Входящие (1)</li> </ul>                                                                |                |                       |                      |         |                 |   |
| Выписки (0)                                                                                     | <              |                       |                      |         |                 |   |
| <ul> <li>Письма (0)</li> </ul>                                                                  |                |                       |                      |         |                 |   |
| Рассылка (0)                                                                                    |                |                       |                      |         |                 |   |
| Документы от ФНС (1)                                                                            |                |                       |                      |         |                 |   |
| <ul> <li>Архив (0)</li> </ul>                                                                   |                |                       |                      |         |                 |   |
| l                                                                                               |                |                       |                      |         |                 |   |

Рис. 6.1.

**Не завершен** – пользователь не сформировал квитанцию о приеме или уведомление об отказе.

**Уведомление не отправлено** – пользователь сформировал уведомление об отказе, но не отправил его.

**Извещение от ФНС отсутствует** – пользователь сформировал и отправил уведомление об отказе или квитанцию о приеме, но ФНС еще не прислало извещение о получении данного документа.

Завершен с отказом - пользователь сформировал и отправил уведомление об отказе, а затем получил извещение от ФНС.

Квитанция не отправлена – пользователь сформировал квитанцию о приеме, но не отправил ее в ФНС.

Завершен - пользователь отправил квитанцию о приеме и от ФНС пришло извещение о получении квитанции. Дополнительно, статус «Завершен» отображается после нажатия на кнопку Сделать документооборот завершенным *(рис. 6.1.)* при условии, что отправлена квитанция о приеме/уведомление об отказе.

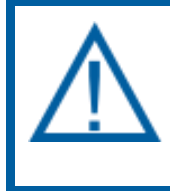

Истребуемый документ считается принятым налоговым органом, если налогоплательщику поступила квитанция о приеме, подписанная электронной подписью должностного лица налогового органа.

## Заключение

В соответствии с пунктом 5.1 статьи 23 Налогового кодекса Российской Федерации (далее - Кодекс) в редакции Федерального закона от 28.06.2013 N 134-ФЗ лица, на которых Кодексом возложена обязанность представлять налоговую декларацию (расчет) в электронной форме, должны обеспечить получение налогового органа электронной форме от в по телекоммуникационным каналам связи через оператора электронного документооборота документов, которые используются налоговыми органами при реализации своих полномочий в отношениях, регулируемых законодательством о налогах и сборах. Указанные лица обязаны передать налоговому органу квитанцию о приеме таких документов в электронной форме по телекоммуникационным каналам связи через оператора электронного документооборота в течение шести дней со дня их отправки налоговым органом.

В случае неисполнения налогоплательщиком установленной пунктом 5.1 статьи 23 Кодекса обязанности по передаче налоговому органу квитанции о приеме требования о представлении документов, требования о представлении пояснений и (или) уведомления о вызове в налоговый орган - в течение 10 дней со дня истечения срока, установленного для передачи налогоплательщиком квитанции приеме документов, направленных налоговым 0 органом. принимается решение о приостановлении операций налогоплательщика по его счетам в банке и переводов его электронных денежных средств в соответствии с подпунктом 2 пункта 3 статьи 76 Кодекса в редакции Федерального закона от 28.06.2013 N 134-ФЗ.